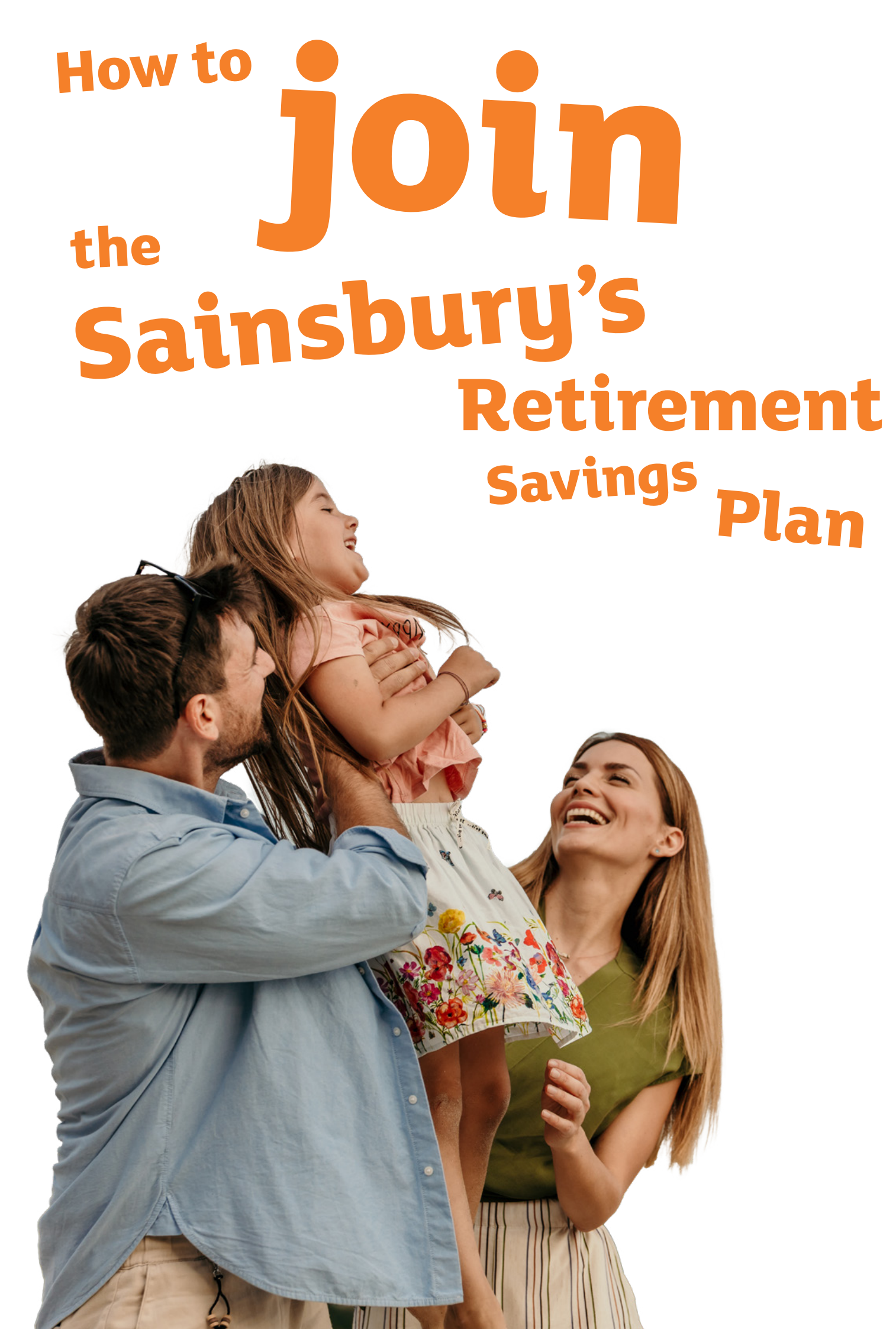

## **Follow these steps**:

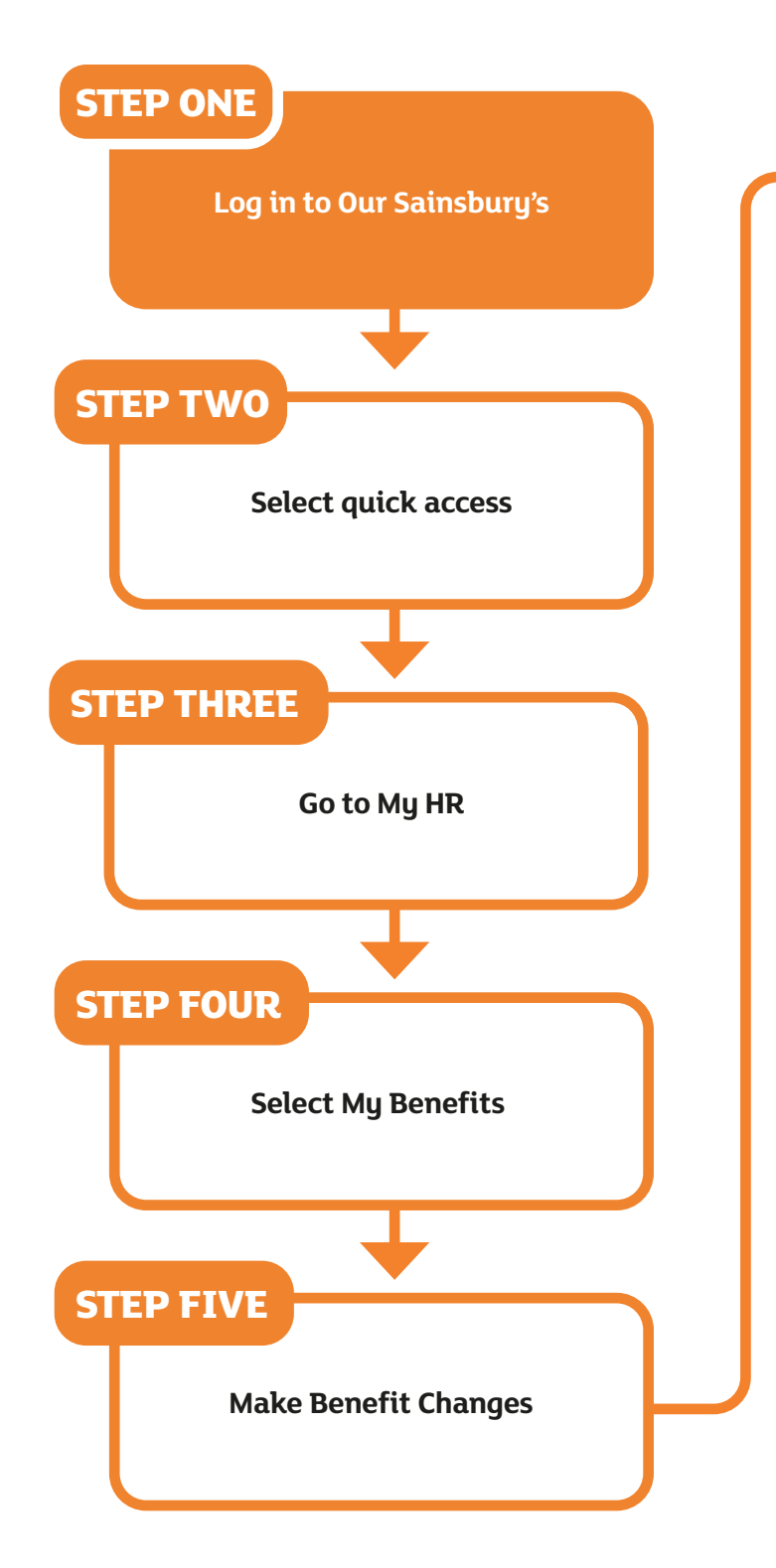

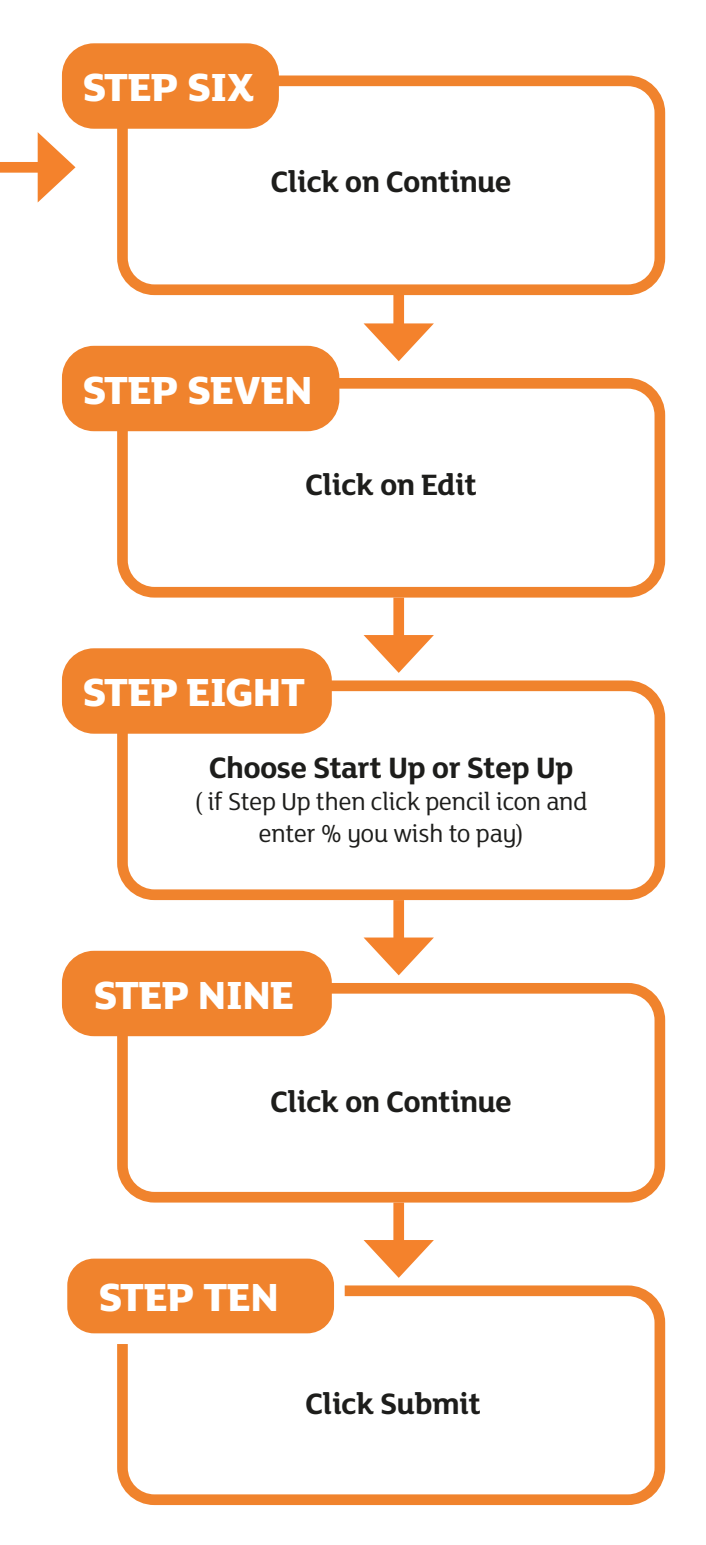

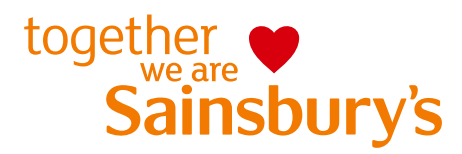